# < EISC HANDY-II 간단한 사용법 >

## 1. EISC HANDY-II에 다운로드 할 파일 넣기

- 1) MODE 스위치를 "MASS" 위치로 변경
- 2) START 스위치(SW1)을 누른 상태에서 USB Cable연결
- 3) 이동디스크로 인식 되면 PC의 파일을 이동식 디스크에 다운로드

#### 2. EISC HANDY-II 설정하기

- 1) MODE 스위치를 "USER" 위치로 변경
- 2) START 스위치(SW1)을 누른 상태에서 USB Cable연결
- 3) Config.exe파일을 실행하여 NANDY-II 설정
- 4) "config.ini" 파일의 내용은 아래와 같음

| file count : 2                            | ← 다운로드 파일 개수(변경 가능)                         |
|-------------------------------------------|---------------------------------------------|
| file name / start sector<br>boot0.bin / 0 | ← 다운로드 파일(file 이름과 다운로드될 시작 위치(sector no.)) |
| boot1.bin / 1                             | ← 나운로느 파일 ← 위에서 정안 수 만큼 등록할 수 있음            |
| speed[kHz](max=7000) : 7000               | ← 다운로드 스피드 최대값은 7000                        |
| buzzer : on                               | ← Status 체크 부저 → "on" 또는 "off"로 표시          |

### 3. 타겟 다운로드 실행

- 1) Target board에 EISC HANDY-II를 연결
- 2) Target board의 전원을 ON
- 3) Red LED는 Off, Green LED는 1초 간격으로 download가 끝날 때까지 깜빡임
- 4) OK: "딩동댕"소리와 OK LED(GREEN)이 켜짐, Red LED Off
- 5) ERROR
  - (1) EISC HANDY-II 설정이 잘 못된 경우: "삐삐" 경고음과 ERROR LED(RED)가 켜짐. Green LED Off
  - (2) Download fail일 경우: "삐" 경고음과 ERROR LED(RED)가 켜짐. Green LED Off
- 6) 재 다운 로드 할 경우
  - (1) Start Switch(SW1)를 누른다.

### 4. EISC HANDY-II Firmware 업그레이드 방법

- 1) MODE 스위치를 "USER" 위치로 변경
- 2) START 스위치(SW1)을 누른 상태에서 USB Cable연결
- 3) 제공된 Firmware Upgrade Program을 실행하여 "Update" 버튼 클릭

## 5. EISC HANDY-II Flowchart

1) 간단한 Flowchart

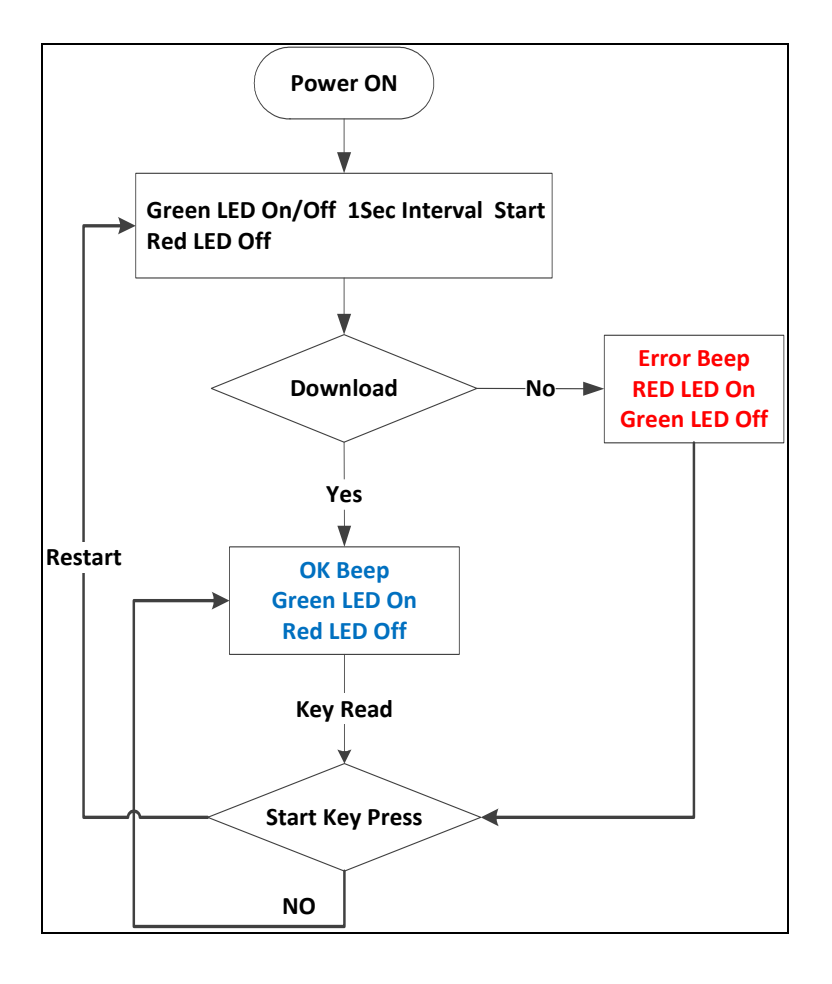

#### 2) 자세한 Flowchart

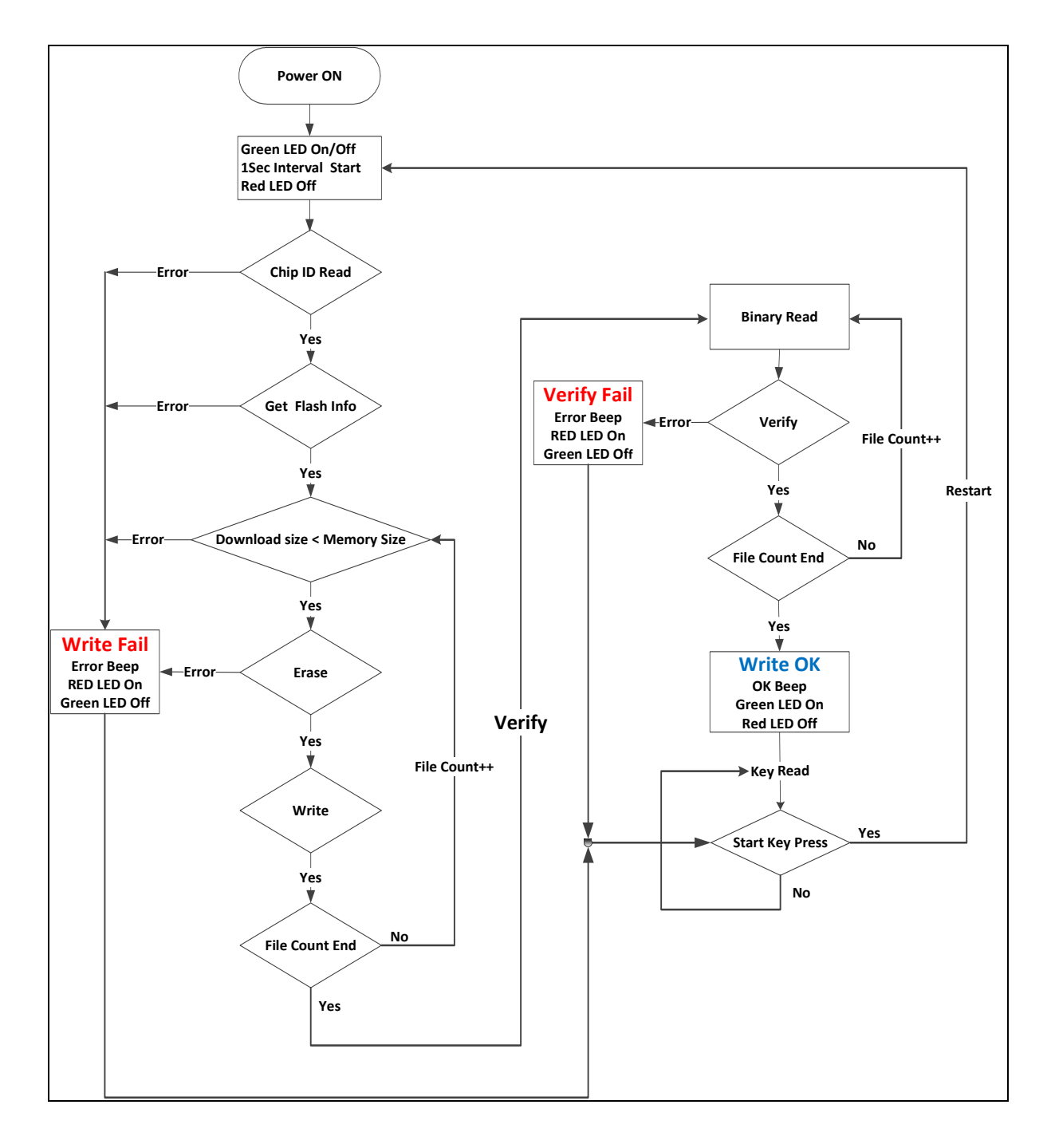